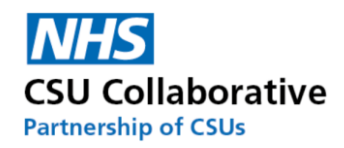

# **CQRS Local**

# System Administration & Account Management

Version 2.0 July 2024

| 1.  | GP Practice Sign-up Process                  |
|-----|----------------------------------------------|
| 2.  | All User Roles Explained                     |
| 3.  | A Commissioner Inviting a User               |
| 4.  | Registering for an Account                   |
| 5.  | Resetting Your Password7                     |
| 6.  | Forgotten Password9                          |
| 7.  | Forgotten User Name 10                       |
| 8.  | Requesting Access To Another Organisation 10 |
| 9.  | Switching User Roles (Commissioner)          |
| 10. | Disabling Your CQRS Local Account            |
| 11. | Re-enabling Account Access                   |
| 12. | Revoking an Account                          |
| 13. | Locked out Accounts                          |
| 14. | Stopping/Setting up Email Notifications      |
| 15. | Help and Support                             |

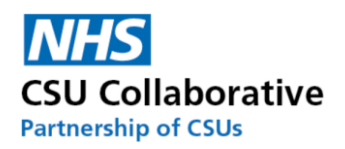

## 1. GP Practice Sign-up Process

The below processes will assist Service Providers with gaining access to CQRS Local depending on your chosen approval level set up.

- The CQRS Local Team will set up a Commissioner as an Commissioning Account Administrator who can set other users up at their Commissioning Organisation. These other roles could be; Tier 1, Tier 2 (Approver) or Commissioning Finance.
- 2. A Commissioner will then email out a <u>registration link to</u> their GP practices' requesting for them to register for a CQRS Local account.
- 3. Each person at the practice who will be using CQRS Local will <u>register</u> for an account providing this has been agreed by their Practice Manager.
- 4. The Commissioning Account Administrator will receive notification of this request and will approve the account.
- 5. Once approved, an automated email will be sent to the Practice User who will click on a link and follow the on-screen instructions for account activation.

Кеу

**CO** – Commissioning Organisation. **SP** – Service Provider. PM/BM – Practice Manager/Business Manager

| Service Provider Roles                |                                                                                                    |  |
|---------------------------------------|----------------------------------------------------------------------------------------------------|--|
| Role                                  | Responsibility                                                                                                 |  |
| Provider User - Single-Level Approval | To prepare all claims including any evidence documentation (if required) and submit to the Commissioning       |  |
| Practices                             | Organisation.                                                                                                  |  |
| Provider User - Multi-Level Approval  | To prepare all claims including any evidence documentation (if required) and submit to the Provider Approver   |  |
| Practices                             | (PM).                                                                                                    |  |
| Provider Approver (PM) - Multi-Level  | To check all internally submitted claims and submit to the Commissioning Organisation. This role cannot make a |  |
| Practices                             | claim - they only approve them.                                                                                |  |

# 2. All User Roles Explained

| Commissioner Roles |                                                                                                    |  |
|--------------------|----------------------------------------------------------------------------------------------------|--|
| Role               | Responsibility                                                                                                    |  |
|                    | To set up/approve all CQRS Local accounts - whether this is a Commissioning colleague or a Service Provider.        |  |
| Administrator      | The Administrator will also revoke/disable accounts too.                                                            |  |
|                    | To initially check all claims that are submitted by the Service Provider. This involves checking any evidence files |  |
| Tier 1             | and general vetting of claim submissions.                                                                           |  |
| Tier 2             | To approve all claims from a financial aspect and submit for payment.                                               |  |
|                    | To approve claims that have a high monetary value. These are usually claims that exceed £15,000 per practice        |  |
| Finance            | (per claim) or go beyond the tier 2 approval limit.                                                                 |  |

| NHSE Regional Roles             |                                                                                                    |  |
|---------------------------------|----------------------------------------------------------------------------------------------------|--|
| Role                            | Responsibility                                                                                                    |  |
|                                 | To approve all CQRS Local accounts – whether this be a NHSE Regional colleague or a Service Provider. Multiple      |  |
| NHSE Regional Administrator     | users can have this role.                                                                                           |  |
|                                 | To initially check all claims that are submitted by General Practice. This involves checking any evidence files and |  |
| NHSE Regional User (tier 1)     | general vetting of claim submissions.                                                                               |  |
| NHSE Regional Approver (tier 2) | To approve all claims from a financial aspect and submit for payment.                                               |  |
|                                 | To approve claims that have a high monetary value. These are usually claims that exceed £15,000 per practice        |  |
| NHSE Regional Finance           | (per claim).                                                                                                    |  |

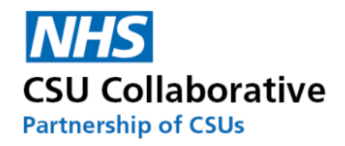

## 3. A Commissioner Inviting a User

Other than the Service Desk, a Commissioning Account Administrator is the <u>only</u> person who can <u>invite a</u> <u>new user to register for a CQRS Local account</u>. A new user could be a Commissioner or a member of staff from a GP practice.

To invite a user, please follow the below process.

1. From your CQRS Local homepage, click on the Invite menu tile.

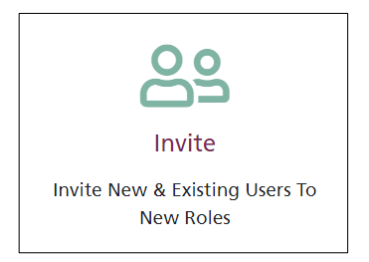

2. Enter the email address of the user that you would like to invite and click on the **blue arrow**.

| Send invitation                                                           | Pending Invitation  |  |
|---------------------------------------------------------------------------|---------------------|--|
|                                                                           |                     |  |
| User                                                                      |                     |  |
| Please enter the email address of the user that you would like to invite: |                     |  |
| jessica.fin                                                               | n@fis.nhs.uk →      |  |
| Invitation can be sent                                                    | to a new user only. |  |

- 3. Enter the first and last name of the new user.
- 4. Click on Next.

| User Details                                                        |                     |
|---------------------------------------------------------------------|---------------------|
| This user does not exist in the system, please enter their details: |                     |
| First Name                                                          | Last Name           |
| Jessica                                                             | Finn                |
|                                                                     |                     |
|                                                                     | KI Previous Next DI |

5. Select the organisation you want to invite the new user to and click Next.

| User Organisation                                             |                      |
|---------------------------------------------------------------|----------------------|
| Please select the organisation you want to invite Jessica to: |                      |
| Rockall Medical                                               |                      |
|                                                               | K) Previous Next (X) |

6. Next is to select the role you wish for the user to be set up with. Note – if the role is for an approver role, this can only be done by a Commissioner Approver.

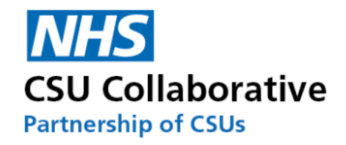

#### 7. Click the **Next** button.

| User Role                                            |                    |
|------------------------------------------------------|--------------------|
| Please select a role for Jessica at Rockall Medical: |                    |
| Provider Finance                                     |                    |
| Provider User                                        |                    |
|                                                      | KI Previous Next D |

10. An email invite will generate. Check that everything is correct and then click Send.

| User Invite                    | e 🖂               |
|--------------------------------|-------------------|
| First Name: Jessica            |                   |
| Last Name: Finn                |                   |
| Email: jessica.finn@fis.nhs.uk |                   |
| Organisation: Rockall Medical  |                   |
| Role: Provider User            |                   |
|                                |                   |
|                                |                   |
|                                | K Previous Send - |

After you have clicked on Send, you will see a notification that the invite was successfully sent.

#### What will happen now?

The recipient will then receive an email which will look similar to the one shown below. They will then click on the link within the email as highlighted below.

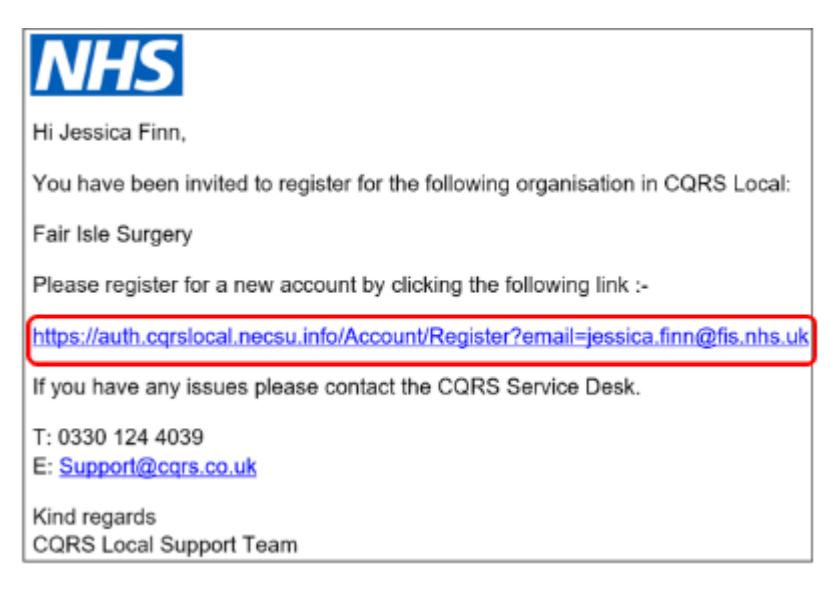

The user will need to enter their details and click on the **Register** button to register for an account. Once entered an email will be sent to confirm the account.

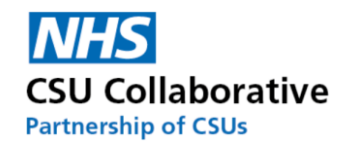

| Register                                       |                                          |                                                |
|------------------------------------------------|------------------------------------------|------------------------------------------------|
| Please enter your details below to register fo | r an account on CQRS Local. Once entered | an email will be sent to confirm your account. |
|                                                | Email<br>jessica.finn@fis.nhs.uk         |                                                |
|                                                | Password                                 |                                                |
|                                                | Confirm Password                         |                                                |
| _                                              |                                          |                                                |

A message will then appear on-screen advising that an email was sent to the account to confirm it.

Access to CQRS Local has now been granted and the user should now be able to log in. If there are any access problems, please contact the Service Desk (details can be found at the end of this document).

## 4. Registering for an Account

Any user who wishes to <u>register</u> for an account can follow the below instructions.

#### 1. Click on the **Register** button.

| Log in to CQRS Local |                                       |  |  |
|----------------------|---------------------------------------|--|--|
|                      |                                       |  |  |
| Email                | Usemame                               |  |  |
| Descoursed           |                                       |  |  |
| Password             | Password                              |  |  |
| C Remember Me        |                                       |  |  |
|                      | → Login 🔿 Register 🛻                  |  |  |
|                      | · · · · · · · · · · · · · · · · · · · |  |  |
| Forgotten Password?  |                                       |  |  |

You will then be directed to the Registration page.

2. Enter in your email address.

3. Next is to enter in your ODS code (Organisation Data Service). If this is something you are unsure of, you can type in the name of the GP practice into the Organisation field.

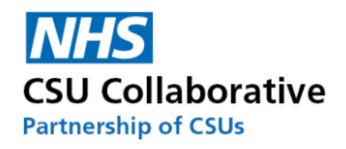

| Please enter your details below to register for an account on CQRS Local        |  |  |  |
|---------------------------------------------------------------------------------|--|--|--|
| Once your request is approved you will receive an email to confirm your account |  |  |  |
| Email                                                                           |  |  |  |
| jessica.finn@fis.nhs.uk                                                         |  |  |  |
| Only NHS.UK emails are accepted                                                 |  |  |  |
| ODS Code                                                                        |  |  |  |
| Q Search                                                                        |  |  |  |
| Unique organisation code, ie: XX1234                                            |  |  |  |
| Organisation                                                                    |  |  |  |
| Tyne Surgery * *                                                                |  |  |  |
| Next Di                                                                         |  |  |  |

- 4. Once you have done this, click on the **Next** button.
- 5. Now select the role you will undertake followed by your first and last name.

6. Finally, click on the Register button. Once your request is approved you will receive an email to confirm your account.

|             | F                                 | Register                  |                        |
|-------------|-----------------------------------|---------------------------|------------------------|
| Please      | enter your details belo           | w to register for an acco | unt on CQRS Local      |
| Once your i | request is approved yo            | u will receive an email t | o confirm your account |
|             | Organisation role                 | w                         | *                      |
|             | Provider Finance<br>Provider User |                           | _                      |
|             |                                   | 1.000                     | *                      |
|             | First Name                        | Last Name                 |                        |
|             | Jessica                           | Finn                      |                        |
|             | K Previous                        | Re                        | gister                 |

You will then receive the following on-screen message advising you that your request is currently under review. You will receive an email to the address you registered with once our review is complete.

# Thank you for registering with CQRS Local

Your request is currently under review. You will receive an email to the address you registered with once our review is complete.

#### What will happen now?

The Commissioning Account Administrator will receive notification of your request. This will be via email and also sent as a notification to CQRS Local. The Administrator will then perform one of the following actions:

- 1. From the CQRS Local homepage, they will click on the Notifications menu tile or click on the Users menu tile.
- 2. Click on the **View** button.

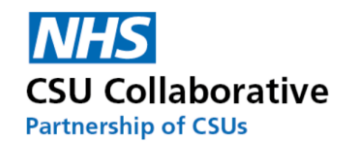

| Но  | me / I | User   | S      |                         |           |                         |                        |        |
|-----|--------|--------|--------|-------------------------|-----------|-------------------------|------------------------|--------|
| #   | 10     | \$     | Search | First Name or Last Name | Q Invite  |                         |                        |        |
| Org | anisat | tion N | lame   | First Name              | Last Name | Email                   | Status                 | Action |
| Tyn | e Surg | ery    |        | Jessica                 | Finn      | jessica.finn@fis.nhs.uk | Pending Access Request | View   |

3. Alternatively if they have accessed this via their Notifications menu tile, they will then click on the **Review** button to see the request.

| Home / Notifica  | ations                       |                                        |        |
|------------------|------------------------------|----------------------------------------|--------|
| Notification     | s                            |                                        |        |
| Date & Time      | Туре                         | Name                                   | Action |
| 02/06/2021 12:31 | Request for New User Account | New user created- 17231- Provider User | Review |

4. The details of the request will then be presented to them. They will click **Approve** or **Reject** (if their decision was to reject the request, they will need to state a reason why).

5. Lastly, they will click on the **Confirm** button.

| Details for Jessica Finn                |                        |              |                               |                         |  |  |
|-----------------------------------------|------------------------|--------------|-------------------------------|-------------------------|--|--|
| Outstanding Request For Additional Role |                        |              |                               |                         |  |  |
| Date Role                               |                        | Reason for I | Role                          |                         |  |  |
| 02 Jun 2021 Provid                      | lerUser                | New accou    | nt request- self registration |                         |  |  |
| Approve Reject                          | Approve Reject Confirm |              |                               |                         |  |  |
| Username                                | First Name             |              | Last Name                     | Email                   |  |  |
| jessica.finn@fis.nhs.uk                 | Jessica                |              | Finn                          | jessica.finn@fis.nhs.uk |  |  |
| Email Confirmed                         |                        |              |                               |                         |  |  |
| Access Denied                           |                        |              |                               |                         |  |  |

6. You will then receive an email to thank you for registering for CQRS Local. Within the email will contain a secure login link which when clicked on will take you to the CQRS Local login page where you will be able to set your password.

## 5. Resetting Your Password

Password re-sets are self-service and must be done by the user themselves. You can reset this from the main screen. You would only need to ring the service desk if you've forgotten both your username and password.

1. From your Home page, click on the **View My Profile** icon.

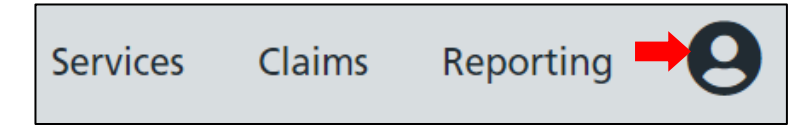

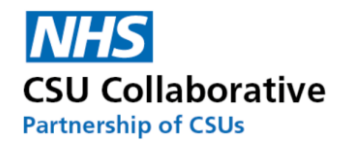

2. Click on the View My Profile button.

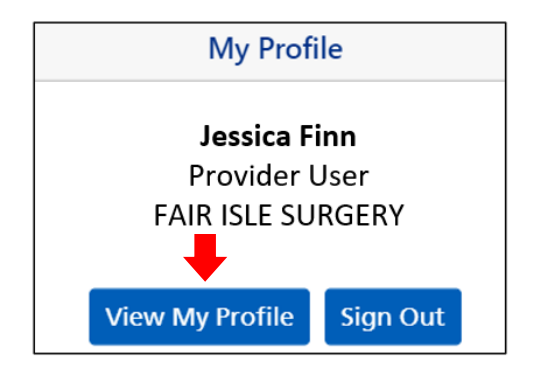

3. Click on the User Details menu tile.

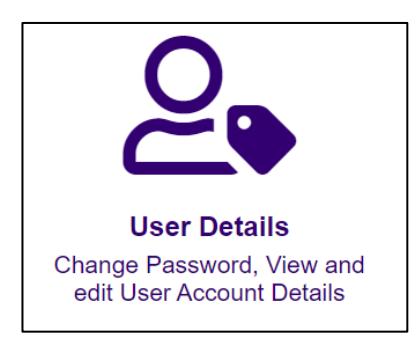

4. From the User Details section, click on Change Password.

| First Name             | Last Name      |  |
|------------------------|----------------|--|
| Tyne Surgery           | Provider Admin |  |
| User Name              | Email          |  |
| Admin.                 | Admin          |  |
| C Edit Change Password |                |  |

5. Type in your current password and then type on your new password and then confirm it.

Please note: Passwords must be at least 8 characters and contain all of the following: upper case (A-Z), lower case (a-z), number (0-9) and special character (e.g.  $!@#$%^&*$ )

6. Lastly, when you have completed this, click on the **Update Password** button.

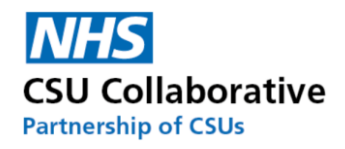

| Change Password      |
|----------------------|
| Current Password     |
|                      |
| New Password         |
|                      |
| Confirm New Password |
|                      |
| 🖉 Update Password 🖊  |
| My Profile           |

# 6. Forgotten Password

All password resets are self-service – you can reset this from the main screen. You would only need to ring the service desk if you've forgotten both your username and password.

1. If you have forgotten your password, click on the **Forgotten Password** link. You will be presented with the following screen.

| Log in to CQRS Local |                     |  |  |  |
|----------------------|---------------------|--|--|--|
| Email                | Username            |  |  |  |
| Password             | Password            |  |  |  |
|                      | Remember Me         |  |  |  |
|                      | ↔ Login 🕒 Register  |  |  |  |
|                      | Forgotten Password? |  |  |  |

2. Enter the email address that your account was registered with and click on the **Submit** button. When you receive your email from CQRS Local, follow the steps.

| Forgot Password                                                              |             |             |    |  |
|------------------------------------------------------------------------------|-------------|-------------|----|--|
| Enter your email address and you will be sent a link to reset your password. |             |             |    |  |
|                                                                              | Email       |             |    |  |
|                                                                              | jessica.fin | ın@fis.nhs. | uk |  |
|                                                                              | Submit      | Cancel      |    |  |

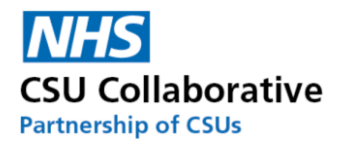

## 7. Forgotten User Name

Your Username is always your email address. Please speak with your manager if you need to be reminded what your email address is. If you require further assistance with this, please call the Service Desk on 0330 124 4039.

## 8. Requesting Access To Another Organisation

This section is for a user who wishes to request an additional role. This could be for example a Practice Manager who manages more than one GP practice.

1. Click on the **View My Profile** icon located at the very right upper part of your screen.

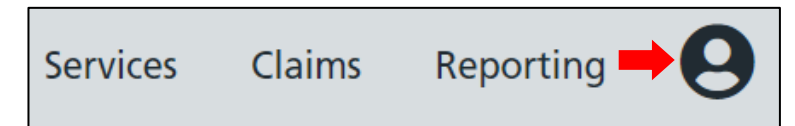

2. Next is to click on the View My Profile button.

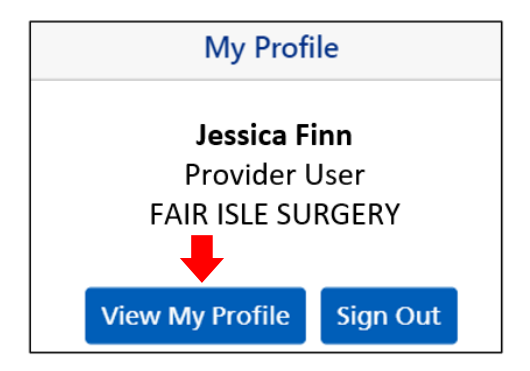

3. From your My Profile screen, click on the **Request Access** menu tile.

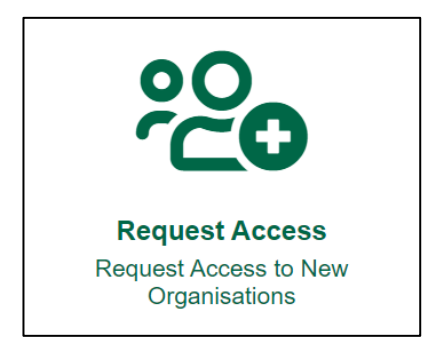

4. Carefully type the exact name of the organisation into the search box and click on the organisation name when it is highlighted in blue.

5. Click on the **Next** button.

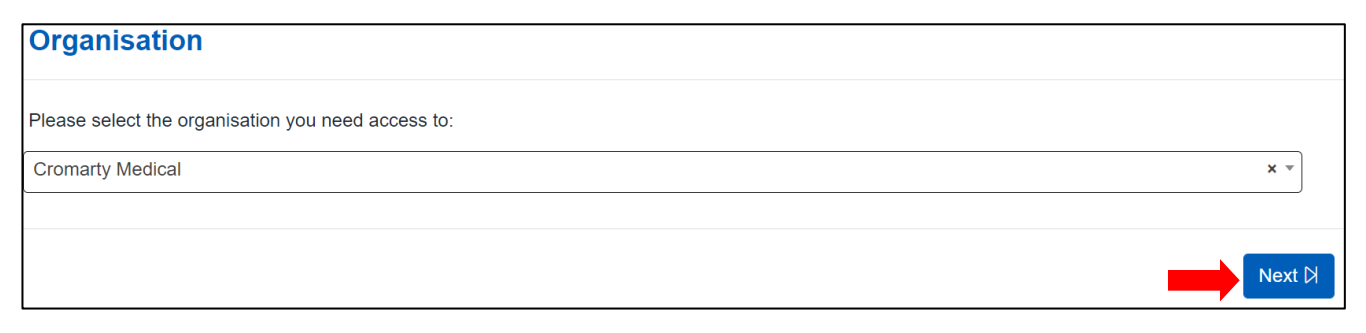

6. The next page will then ask you to select your role at your chosen organisation along with a reason.

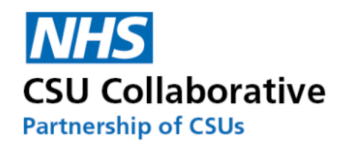

7. Once you have completed this section, click on the **Next** button to proceed.

| Role                                                                                                    |                   |  |
|----------------------------------------------------------------------------------------------------|-------------------|--|
| Please select a role at: Cromarty Medical                                                                              |                   |  |
| Provider Approver                                                                                                    |                   |  |
| Provider Finance                                                                                                    |                   |  |
| Provider User                                                                                                    |                   |  |
| Reason For Role                                                                                                    |                   |  |
| I will be working at your site for 2 days a week and will require Provider User access to assist you with your claims. |                   |  |
| Explain reason for role. maximum 250 letters.                                                                          |                   |  |
|                                                                                                    |                   |  |
|                                                                                                    | り Previous Next 日 |  |

#### 8. Next is to confirm all the information is correct.

#### 9. Finally, click on the Send button.

| Access Request 🖂                                                                                                    |     |
|----------------------------------------------------------------------------------------------------|-----|
| First Name: Fair Isle Surgery Test Account                                                                                                 | Î   |
| Last Name: Provider Admin                                                                                                    |     |
| Email: Admin.UATP6@nhs.fake                                                                                                    |     |
| Organisation: Cromarty Medical                                                                                                    |     |
| Role: Provider User                                                                                                    |     |
| Reason for request: I will be working at your site for 2 days a week and will require Provider User access to assist you with your claims. |     |
|                                                                                                    | -   |
| K Previous Send                                                                                                    | → ] |

You will then receive a notification that your request for access was successfully submitted. Please now await the Commissioning Account Administrator to approve your request.

You can check to see the status of your access request by following these steps:

- 10. Click on the View My Profile icon located at the very right upper part of your screen.
- 11. Next is to click on the View My Profile button.

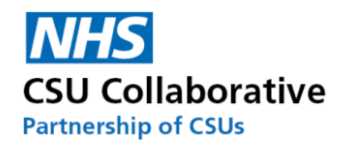

| Services                       | Claims     | Repo     | orting | •0 |
|--------------------------------|------------|----------|--------|----|
|                                | My Profile | е        |        |    |
| Fair Isle Surgery Test Account |            |          |        |    |
| Fair Isle Surgery              |            |          |        |    |
| Provider User                  |            |          |        |    |
| View M                         | y Profile  | Sign Out |        |    |

- 12. Click on the Available Roles menu tile.
- 13. You will then see that your status is currently Pending.

| Organisation      | Role              | Status      | Action |
|-------------------|-------------------|-------------|--------|
| Fair Isle Surgery | Provider Approver | Active role | R      |
| Cromarty Medical  | Provider User     | Pending     | 2 2    |

14. Should you decide to withdraw the request, you can do this by clicking on the red **Withdraw** icon.

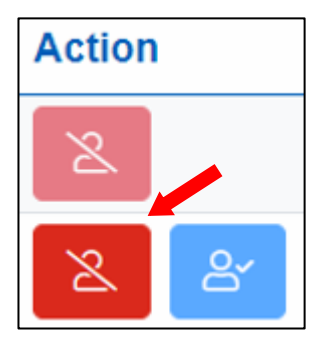

What will happen now?

After you sent your request off the Commissioning Account Administrator will need to log in to CQRS Local and approve your request. This is done by:

- 1. Clicking on the **Users** menu tile from the homepage.
- 2. Looking for the organisation that has a status of Pending Access Request and clicking on View.

| Organisation Name | First Name                     | Last Name        | Email                  | Status                 | Action |
|-------------------|--------------------------------|------------------|------------------------|------------------------|--------|
| Fair Isle Surgery | Fair Isle Surgery Test Account | Provider Admin   | Admin.UATP6@nhs.fake   | Pending Access Request | View   |
| Cromarty Medical  | Cromarty Medical Test Account  | Provider Admin   | Admin.UATP3@nhs.fake   |                        | View   |
| Cromarty Medical  | Cromarty Medical Test Account  | Provider Finance | Finance.UATP3@nhs.fake |                        | View   |
| Cromarty Medical  | Cromarty Medical Test Account  | Provider User    | User.UATP3@nhs.fake    |                        | View   |

3. Next you will need to verify the name and either **Approve** or **Reject.** (if your decision was to reject the request, you will need to state a reason why).

4. Lastly, click on the **Confirm** button.

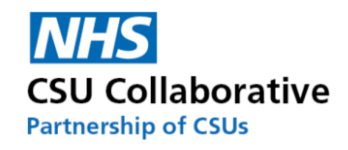

| Details for Fair Isle Surgery Test Account Provider Admin                                                                               |                           |                             |                      |  |  |  |  |
|----------------------------------------------------------------------------------------------------|---------------------------|-----------------------------|----------------------|--|--|--|--|
| Outstanding Request For Additional Role                                                                                                 |                           |                             |                      |  |  |  |  |
| Date                                                                                                    | Date Role Reason for Role |                             |                      |  |  |  |  |
| 02 Jun 2021 ProviderUser I will be working at your site for 2 days a week and will require Provider User access to assist you with your |                           |                             |                      |  |  |  |  |
| Approve Reject Confirm                                                                                                    |                           |                             |                      |  |  |  |  |
| Username                                                                                                    | First Name                | Last Name                   | Email                |  |  |  |  |
| Admin.UATP6@nhs.fake                                                                                                    | Fair Isle Surgery         | Test Account Provider Admin | Admin.UATP6@nhs.fake |  |  |  |  |

5. The user who requested the access will now see that it is no longer Pending.

| Organisation      | Role              | Status      | Action |
|-------------------|-------------------|-------------|--------|
| Fair Isle Surgery | Provider Approver | Active role | 2      |
| Cromarty Medical  | Provider User     |             | 2 2    |

6. The user who requested the access will know that it has been Approved when they next log in to CQRS Local. Their screen will show that multiple roles are available and therefore they will need to select the appropriate one before clicking on the **Confirm** button.

| Multiple Roles Are Available                      |                   |         |  |  |
|---------------------------------------------------|-------------------|---------|--|--|
| Please select your preference from the list below |                   |         |  |  |
| Organisation Role Select                          |                   |         |  |  |
| Fair Isle Surgery                                 | Provider Approver | 0       |  |  |
| Cromarty Medical                                  | Provider User     | 0       |  |  |
|                                                   |                   | Confirm |  |  |

# 9. Switching User Roles (Commissioner)

This is a convenient facility for Commissioners who have more than one CQRS Local user account to switch roles without the need to have multiple logins. Some Commissioners for example will be set up as both the Administrator and Commissioning User. The following instructions will show you how you can easily switch between accounts.

Once you have entered your user name, password and logged into CQRS Local, you will be presented with a screen similar to the one shown below. Simply click on the account that you wish to use. You will then be taken straight to your homepage.

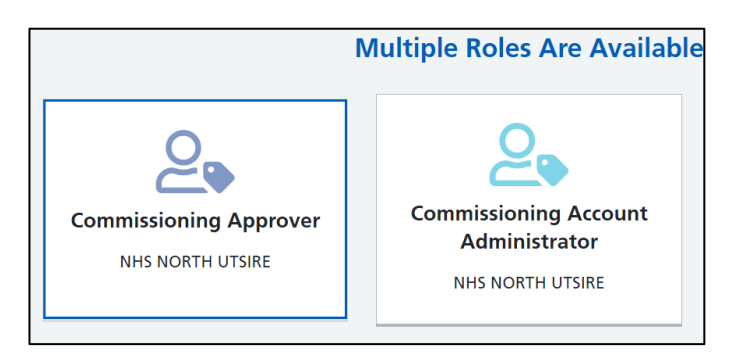

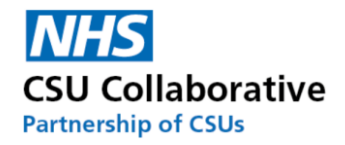

If you are already logged in as one role, i.e. Commissioner Approver, and you wanted to switch to your Admin role, then you will need to do the following:

1. Click on your **profile** icon

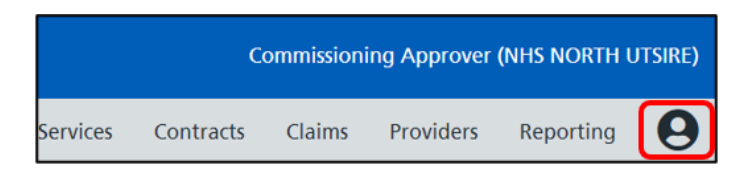

2. Next is to click on Switch Role.

| My Profile               |
|--------------------------|
| Jessica Finn             |
| NHS NORTH UTSIRE         |
| Commissioning Approver   |
| Switch Role              |
| View My Profile Sign Out |

3. 3. You will then be asked to select your account (see image above showing both roles). After you have done this, you will then be taken straight to your CQRS Local homepage.

## 10. Disabling Your CQRS Local Account

Disabling an account - this is in effect an account deletion (their data is retained for audit reasons) so if they try to login into the application, they will be notified that their account has been disabled and therefore will be unable to access CQRS Local for all organisations they are registered at.

There are two ways in which this could be done. Firstly the user themselves could disable their own account, if for example they no longer required access. Secondly, this can be done by an Approver. We will look at both of these ways.

#### Disabling your own account:

- 1. Click on the **View My Profile** icon located at the very right upper part of your screen.
- 2. Next is to click on the **View My Profile** button.

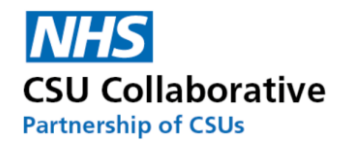

| Services                                        | Claims     | Reporti | ing - 9 |
|-------------------------------------------------|------------|---------|---------|
|                                                 | My Profile |         | ]       |
| Fair Isle Surgery Test Account<br>Provider User |            |         |         |
| Fair Isle Surgery<br>Provider User              |            |         |         |
| View My                                         | / Profile  | ign Out |         |

3. Click on the **Disable Account** menu tile.

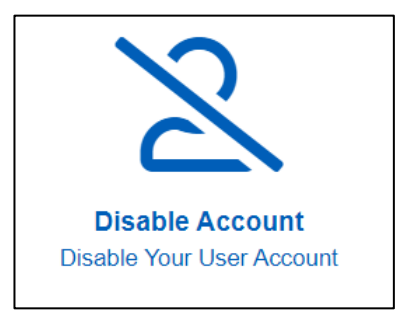

- 4. Click the **Disable Account** button.
- 5. Finally, click the **Confirm Disable** button.

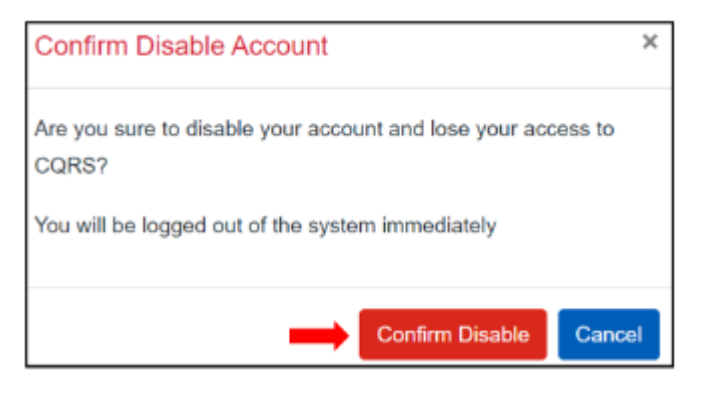

You will then receive a message on screen message advising you that you do not have permission to view the page. At this point you will need to click on the sign out button and log back in again.

Please note: Once a user account is **disabled**, the user will no longer be able to have access to CQRS Local but all associated data will be held for a retention period for audit purposes.

#### 11. Re-enabling Account Access

Re-enabling a CQRS Local account will need to be undertaken by the Commissioning Account Administrator

- 1. From the CQRS Local homepage, click on the **Users** menu tile.
- 2. Find the user whose account you wish to disable and click on the View button.
- 3. Scroll down to the bottom of the screen and click on the blue Enable Account button.
- 4. Click the **Confirm** button.

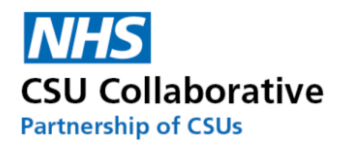

## 12. Revoking an Account

Revoking an account is when you remove all the roles associated to the account so a user will be able to login using their credentials and will still be able to get to My Profile page and then can request access to another organisation.

- 1. From the CQRS Local homepage, click on the **Users** menu tile.
- 2. Find the user whose account you wish to disable and click on the **View** button.
- 3. Scroll down to the bottom of the screen and click on the red **Revoke** button.
- 4. Click the **Confirm** button.

# 13. Locked out Accounts

For instances of account lockout, please contact the Service Desk. Their details can be found at the end of this document.

## 14. Stopping/Setting up Email Notifications

To set up or stop email notifications, please follow the below process.

1. Click on the View My Profile icon located at the very right upper part of your screen.

| Services      | Claims     | Reportir | 1g <b></b> 9 |
|---------------|------------|----------|--------------|
|               | My Profile |          |              |
| Fair Isle     |            |          |              |
|               |            |          |              |
| F             |            |          |              |
| Provider User |            |          |              |
| View M        | y Profile  | Sign Out |              |

- 2. Next is to click on the View My Profile button.
- 3. Click on the **Notification Settings** menu tile.

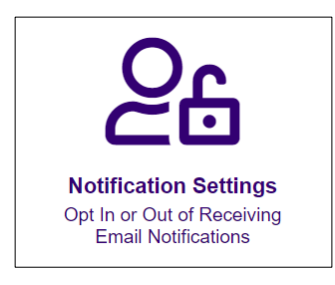

- 4. Tick or untick the send me notifications option.
- 5. Click **Save** to save your preferred settings.

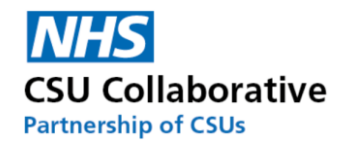

|   | User Details | Available Roles        | Request Access | Notification Settings | Disable Account | System Date Change |
|---|--------------|------------------------|----------------|-----------------------|-----------------|--------------------|
| [ | Please send  | me email notifications |                |                       |                 |                    |
|   | ම Save       | I                      |                |                       |                 |                    |

# 15. Help and Support

The CQRS Service Desk are here for you.

If you have any queries, please contact us using the contact details below:

Telephone: 0330 124 4039 Email: <u>support@cqrs.co.uk</u>

#### **User Guides & Video Tutorials**

Please visit our Academy site for guidance and video tutorials. This can be accessed via the following link:

https://academy.midlandsandlancashirecsu.nhs.uk/cqrs-local-training/

End of document